UNIT PELAKSANAAN ZAKAT PT SEMEN PADANG

# MANUAL BOOK

Website Sistem Informasi Operasioanal UPZ Baznas SP

upzsp.org +62 853-6517-0666 (Admin)

# A. Registrasi

Cara melakukan registrasi akun:

- 1. Ketik url : <u>https://upzsp.org</u>
- 2. Akan tampil sebagai berikut:

| SISTEM INFORMASI UPZ SP            |
|------------------------------------|
| & Nomer Indek Kependuduan Password |
| Logia<br>Belum Panya Alom?         |
|                                    |
|                                    |

Pilih "Belum punya akun".

3. Lalu Masukkan Nomor Induk Kependudukan dan buat password anda. Usahakan password unik dan mudah untuk anda ingat.

| SISTEM INFORMASI UPZ SP                                |
|--------------------------------------------------------|
| Nama Lengkap     Nomer Induk Kopendudukam     Password |
| Registrasi<br>Sodah Panya Akan                         |

4. Setelah itu tekan "Registrasi".

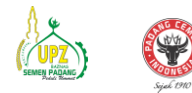

### B. Login

Cara melakukan login:

- 1. Ketik url : <u>https://upzsp.org</u>
- 2. Akan tampil sebagai berikut:

| SISTEM INFORMASI UPZ SP                                                          |
|----------------------------------------------------------------------------------|
| Normer halvit Kependichikan<br>Passeed<br>Logan<br>Belum Pauga Akan <sup>7</sup> |
|                                                                                  |

Lalu Masukkan Nomor Induk Kependudukan dan password yang sudah anda daftarkan sebelumnya. Setelah itu tekan "Login".

3. Jika NIK dan password yang anda masukkan benar maka anda akan berhasil masuk sesuai dengan role anda.

### C. Pengajuan Bantuan (User)

Cara melakukan pengajuan zakat

1. Tekan menu "Pengajuan" > Pilih program yang ingin anda ajukan.

| Selamat Datang User 🔝 >                                       |
|---------------------------------------------------------------|
|                                                               |
| Pilih program yang anda inginkan                              |
| Bidang Kemanusiaan 🗸 Bidang Kesehatan 🗸 Bidang Pendidikan 🌱 2 |
| Bidang Ekonomi 🗸 Bidang Dakwah-Advokasi 🗸                     |
|                                                               |
|                                                               |
|                                                               |
|                                                               |
|                                                               |
|                                                               |
|                                                               |
|                                                               |

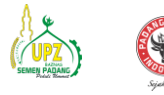

2. Contoh disini kita memilih program Biaya Hidup Non Rutin

| UPZ PT SEMEN<br>PADANG Se | elamat Datang User 🔝 >           |                                    |                                       |  |
|---------------------------|----------------------------------|------------------------------------|---------------------------------------|--|
| ashboard                  |                                  |                                    |                                       |  |
| 93.0                      | Pilih program yang anda inginkan |                                    |                                       |  |
| ngajuan                   | Biaya Hidup Non Rutin            | → Bidang Kesehatan →               | Bidang Pendidikan 🗸 🗸 🗸               |  |
| ikat Sekarang             |                                  | Bidang Ekonomi 🛛 🖌 Bidang Dakwah-A | dvokasi 🗸                             |  |
| wayat                     | Δ                                | nda memilih program, hiduppo       | arutin                                |  |
| 8                         | Masukkan klentitas               | anda memini program. maapnoi       | naan                                  |  |
| elola Akun                | Nama Lengkan                     | Nomor Induk Kanandudu              | kan                                   |  |
| •                         | User                             | 9999                               | nall                                  |  |
|                           | Nomor Handphone                  | Alamat Lengkap (ex: jin,           | RT/RW, Kecamatan, Kab/kota, Provinsi) |  |
|                           |                                  |                                    |                                       |  |
|                           | Kelurahan                        | Ring                               |                                       |  |
|                           | DOD HELL I                       |                                    | 9 ne                                  |  |

Lalu pada form masukkan semua data yang diminta oleh website. File dalam bentuk PDF dengan ukuran maksimal 10MB.

| Masukkan Berkas (Ukuran maksimal: 10MB)<br>Surat Permohonan (Opsional)<br>Choose File No file chosen Choose File No file chose                         |  |
|----------------------------------------------------------------------------------------------------|--|
| Masukkan Berkas (Ukuran maksimal: 10MB)<br>Surat Permohonan (Opsional) Surat Keterangan Miskin<br>Choose File No file chosen Choose File No file chose |  |
| Surat Permohonan (Opsional) Surat Keterangan Miskin Choose File No file chosen Choose File No file chosen                                              |  |
| Choose File No file chosen Choose File No file chosen                                                                                                  |  |
|                                                                                                    |  |
| Fotocopy KK Fotocopy KTP Choose File No file chosen Choose File No file chosen                                                                         |  |
| Surst Keterangan Domisili                                                                                                    |  |
| Choose File No file chosen                                                                                                    |  |

3. Cek kembali form yang sudah anda isi, jika sudah sesuai tekan "Daftar Sekarang".

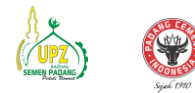

### D. Berzakat

Cara melakukan zakat pada website:

1. Klik menu "Zakat Sekarang" > Isi formulir sesuai dengan cara pembayaran zakat anda. lalu tekan "Kirim Zakat"

| UPZ PT SEMEN<br>PADANG | Selamat Datang User 😥 > |                                          |
|------------------------|-------------------------|------------------------------------------|
| Dashboard              |                         |                                          |
| Program                | Zakat Sekarang          |                                          |
| i≣ Pengajuan           | Piih Metode Pembayaran  | <ul> <li>Pilih Via Pembayaran</li> </ul> |
| 🖶 Zakat Sekarang       | Nominal Zakat           | Bukti Zakat                              |
| 🚢 Riwayat              | Rp                      | Choose File No file chosen               |
| Kelola                 | Deskripsi               |                                          |
| 🚢 Kelola Akun          |                         |                                          |
| ·                      | Upton                   | 8 Bukti Zakat 2                          |
|                        |                         |                                          |
|                        |                         |                                          |

## E. Lihat Riwayat

Cara melihat riwayat zakat dan pengajuan beserta status pengajuan anda: Tekan menu "Riwayat"

| UPZ PT SEMEN<br>PADANG | Selamat Datang User 🛛 🐊 🕨 |                     |               |                   |           |                |
|------------------------|---------------------------|---------------------|---------------|-------------------|-----------|----------------|
| Dashboard              | RIWAYAT                   |                     |               |                   |           |                |
| Program<br>☷ Pengajuan | RIWAYAT SEBAGAI MUSTAHIQ  |                     |               |                   |           |                |
| 🚢 Zakat Sekarang       | Tanggal Pengajuan         | Tanggal Penyaluran  | Deskripsi     | Jumlah Penyaluran | Statu     | us Detail      |
| 🛎 Riwayat              | 2024-06-04 06:36:56       | 2024-06-05 12:00:15 | hiduprutin    | Belum disalurkan  | Survey    | Detail         |
| Kelola Akun            | RIWAYAT SEBAGAI MUZAKKI   |                     |               |                   |           |                |
|                        | Tanggal Pengiriman        | Jumlah Pengiriman   | Via           | Bank              | Deskripsi | Bukti          |
|                        | 2024-06-07 08:54:20       | Rp                  | Transfer Bank | Bank BSI          | ini zakat | Bukti Transfer |